# Connexion au PC

Connectez le Philips Streamium Audio satellite à votre PC pour effectuer les tâches suivantes :

• Accès aux fichiers audio stockés sur votre PC à partir du Philips Streamium Audio Station ou de la source **UPnP** 

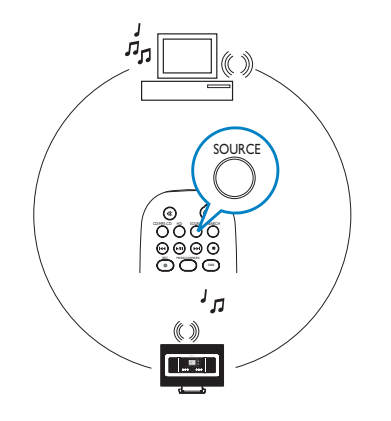

• Mise à niveau du micrologiciel du Philips Streamium Audio Satellite

#### Configuration PC minimale requise pour la connexion au Philips Streamium Audio Satellite :

- Windows 2000/XP (Édition familiale ou Professionnel)
- Processeur Pentium III de 500 MHz ou plus
- 256 Mo de RAM
- Lecteur de CD-ROM

- Carte Ethernet (pour la connexion câblée) / carte réseau sans fil 802.11 b/g (pour la connexion sans fil)
- 500 Mo d'espace disponible sur le disque dur
- Lecteur Windows Media® 9.0 ou supérieur

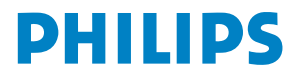

Fra

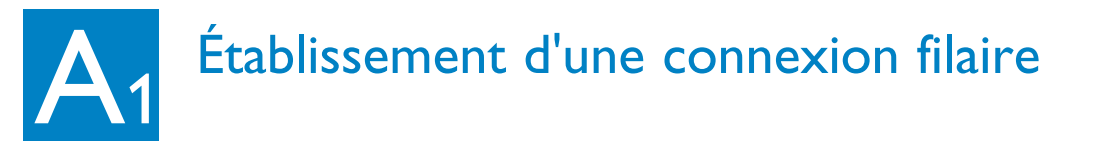

Connectez directement le Streamium Audio satellite au PC à l'aide du câble Ethernet fourni (orange)

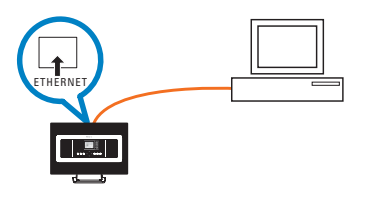

# Ou

connectez directement le Streamium Audio satellite au point d'accès à l'aide du câble Ethernet fourni (orange).

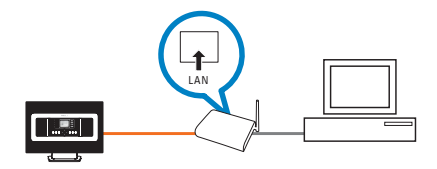

### **Conseils :**

• Assurez-vous que le port Ethernet est défini sur "Enabled " (Activé) pour établir la connexion WADM.

Établissement d'une connexion sans fil

isposez-vous d'un point d'accès sans fil ?

# OUI

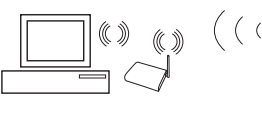

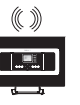

PC Access Point

Station

### Sur le satellite :

- appuyez sur la touche MENU.
- Sélectionnez Settings>Network > Wireless (Sans fil) > [sélectionnez le réseau souhaité] >

[Saisissez la clé de chiffrement à l'aide de la télécommande à |v| > Automatic (Automatique) > Apply Settings

(Appliquer les réglages) > Yes (Oui)

NON

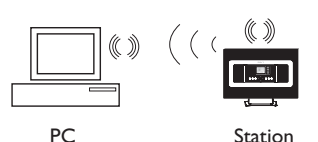

- a. Sur le satellite :
  - Appuyez sur **SOURCE** pour accéder au mode UPnP
  - Appuyez sur MENU, sélectionnez Information >Wireless (Sans fil)> SSID > (prenez note du code SSID)
  - Appuyez sur MENU, sélectionnez Information >Wireless (Sans fil)> Clé WEB > (prenez note de la clé WEB)
- **b.** Sur le PC :
  - Sélectionnez Start > Control Panel > Network Connections
    > Enable Wireless Network Connections > View Available Wireless Networks > Sélectionnez le réseau correspondant au code SSID du satellit > entrez la clé WEP récupérée du satellite

# **Conseils**:

- Vérifiez si l'adaptateur réseau sans fil du PC fonctionne correctement.
- Rapprochez le satellite du point d'accès sans fil.
- Assurez-vous que l'option DHCP est activée sur le point d'accès sans fil. Si elle n'est pas disponible, choisissez Static (Statique), puis introduisez la configuration IP.

# B1 Installation et exécution de WADM

- Insérez le CD PC Suite.
- 2 Sélectionnez la langue souhaitée et acceptez les conditions de la licence.
- **3** Sélectionnez WADM, puis Next (Suivant) pour commencer l'installation.
- 4 Pour lancer WADM, double-cliquez sur l'icône © correspondante du Bureau.
- 5 Sélectionnez le satellite souhaité, puis cliquez sur Connect now (Connecter maintenant).

| WAC700 | 00(172.31.107. | .1)   |  |
|--------|----------------|-------|--|
| WAS700 | 00(172.31.249  | .54)  |  |
| WAC700 | 00(172.31.100  | .110) |  |

### **Tips:**

- Ouvrez une session sur votre PC en tant qu'administrateur.
- Si la configuration IP du satellite n'est pas comprise dans la plage par défaut (masque de sous-réseau : 255.255.0.0 ; adresse IP : 172.31.x.x). sélectionnez Connection Wizard (Assistant de connexion) >Custom Mode (Mode personnalisé). Entrez la configuration IP du satellite lorsque vous y êtes invité. Appuyez sur la touche MENU et sélectionnez Information > Ethernet pour vérifier la configuration IP.
- Pour les utilisateurs de Windows(r) XP SP2, assurez-vous que le pare-feu Windows a été désactivé en cliquant sur Démarrer > Panneau de configuration > Centre de sécurité > Pare-feu Windows > Désactivé. (Consultez le site Web www.microsoft.com pour plus de détails
- Si certaines fonctions de WADM restent inaccessibles, il est possible que votre logiciel antivirus soit en cause. Il est recommandé de désactiver temporairement votre logiciel antivirus.
- Une fois le WADM lancé, l'accès Internet peut être désactivé. Fermez WADM pour restaurer l'accès.
- Si vous utilisez Windows Vista, cliquez avec le bouton droit sur WADM, sélectionnez Propriétés > Compatibilité, puis assurez-vous que les options " Mode de compatibilité " et " Niveau de privilège " sont activées. Ensuite, cliquez sur OK. Si ce n'est pas le cas, votre WADM ne pourra pas démarrer.

# B2 Installation et exécution de WADM

si le satellite n'a pas été détec,

 connexion filaire: Sélectionnez Connection Wizard > Express mode> Next pour créer une nouvelle connexion.

Remarque: si vous avez sélectionné Connection Wizard (Assistant de connexion) > Custom mode(Mode personnalisé), l'adaptateur réseau sans fil est sélectionné par défaut lorsque l'ordinateur dispose à la fois d'un adaptateur filaire et d'un adaptateur sans fil. Vous devez sélectionner l'adaptateur filaire manuellement

 Wireless connection: Check that wireless Access Point is broadcasting preferred wireless network SSID AND that PC's wireless network adaptor is working

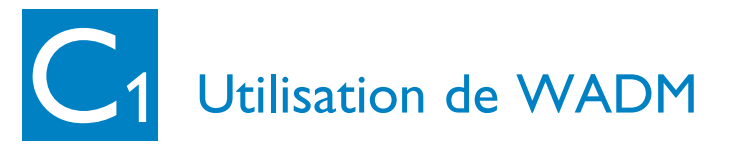

| Philips Tireless Audio Device Tanager<br>ichier Reglages Aide<br>Wireless Audio Device Manager<br>Lecteur connecté: Wireless Music Station WAS700 | 。 PHILIPS                                     |
|----------------------------------------------------------------------------------------------------|-----------------------------------------------|
| Gestion de contenu                                                                                                    | Configuration de l'appareil                   |
| Sauvegarder le contenu                                                                                                    | Restaurer le contenu                          |
| Configurez les paramètres réseau de l'appareil, l<br>de la base de données CD, etc.                                                               | a mise à niveau micrologicielle, la mise à jo |

Le sous-menu Device configuration (Configuration du périphérique) permet d'afficher des informations sur le système, de gérer les paramètres réseau, de mettre à jour le micrologiciel, et d'afficher la connexion du périphérique au réseau externe.

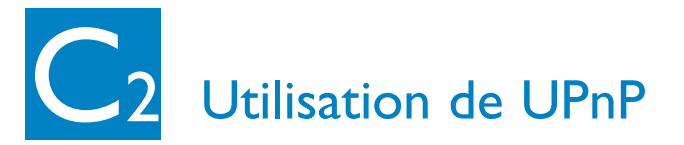

Vérifiez si vous avez installé PhilipsMedia Manager (PMM) sur le PC.

Pour lancer PMM, double-cliquez sur l'icône 🚔 du Bureau correspondante (le cas échéant).

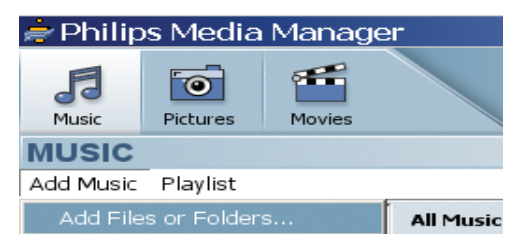

- 3 Lorsque vous lancez PMM pour la première fois, cliquez sur Add Music (Ajouter musique) > Add Files or Folders (Ajouter fichiers ou dossiers) pour spécifier des fichiers de musique sur le PC.
- 4 Satellite :

Appuyez sur **SOURCE**, puis

sélectionnez le serveur de musique de votre choix.

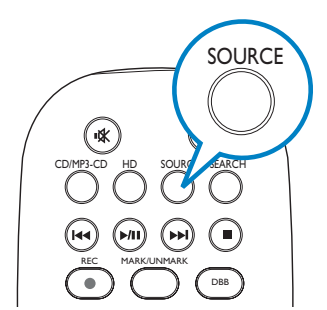

# **Conseils**:

- Le périphérique UPnP ne doit pas nécessairement être un PC. Il peut s'agir de tout périphérique serveur de contenu.
- Si le périphérique UPnP n'a pas été détecté au bout de 5 minutes, mettez-le hors puis sous tension pour accélérer la connexion.

# Besoin d'aide ?

#### www.philips.com/support ou appelez notre service assistance

| Country     | Helpdesk                                                           | Tariff / min | Keep ready                                                                                      |
|-------------|--------------------------------------------------------------------|--------------|-------------------------------------------------------------------------------------------------|
| österreich  | 0820 901115                                                        | €0.20        | Das Kaufdatum. Modellnummer und Seriennummer                                                    |
| Belgique    | 070 253 010                                                        | €0.17        | La date d'achat la référence et le numéro de série du produit                                   |
| Canada      | 1-800-661-6162 (Francophone)<br>1-888-744-5477 (English / Spanish) | Free         | Date of Purchase. Model number and Serial number                                                |
| Danmark     | 3525 8761                                                          | Local tariff | Forbrugeren's indkøbsdato, type/model-og serienummer                                            |
| Suomi       | 09 2290 1908                                                       | Local tariff | Ostopäivä ja tarkka mallinumero ja sarjanumero                                                  |
| France      | 08 9165 0006                                                       | €0.23        | La date d'achat la référence et le numéro de série du produit                                   |
| Deutschland | 0180 5 007 532                                                     | €0.20        | Das Kaufdatum. Modellnummer und Serial nummer                                                   |
| Ελλάδα      | 0 0800 3122 1223                                                   | Free         | Την ημερομηνία αγοράς και Τον ακριβή κωδικό μοντέλου και Τον<br>αριθμό σειράς του προϊόντος σας |
| Ireland     | 01 601 1161                                                        | Local tariff | Date of Purchase. Model number and Serial number                                                |
| Italia      | 199 404 042                                                        | €0.21        | La data di acquisto, numero di modello e numero di serie                                        |
| Luxembourg  | 26 84 30 00                                                        | Local tariff | La data d'achat, la référence et le numéro de série du produit                                  |
| Nederland   | 0900 0400 063                                                      | €0.20        | De datum van aankoop, modelnummer en serienummer                                                |
| Norge       | 2270 8250                                                          | Local tariff | Datoen da du kjøpte produktet & modellnummer & serienummeret                                    |
| Portugal    | 2 1359 1440                                                        | Local tariff | A data de compra, número do modelo e número de série                                            |
| España      | 902 888 785                                                        | €0.15        | Fecha de compra e número del modelo e número de serie                                           |
| Sweden      | 08 632 0016                                                        | Local tariff | Inköpsdatum, modellnummer och serienummer                                                       |
| Schweiz     | 02 2310 2116                                                       |              | Das Kaufdatum und Modellnummer und Seriennummer                                                 |
| UK          | 0906 1010 017                                                      | £0.15        | Date of Purchase, Model number and Serial number                                                |
| USA         | 1-888-744-5477                                                     | Free         | Date of Purchase, Model number and Serial number                                                |

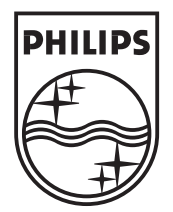

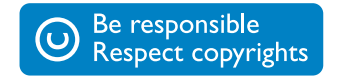

Specifications are subject to change without notice. Trademarks are the property of Koninklijke Philips Electronics N.V. or their respective owners. © Royal Philips Electronics N.V. 2006 All rights reserved.

www.philips.com

Fra